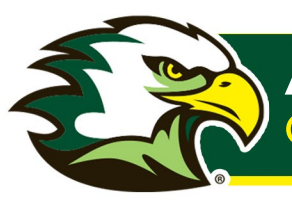

# STEP 1 CREATING A PASSWORD

- 1. Please go to https://pwd.LIFE.edu.
- 2. Enter your username and password.

You would have received your credentials in an email from Admissions@LIFE.edu with a subject of "Your Life University EagleNet Access" and should look similar to the following example:

Username: john.doe (case sensitive on WebAdvisor and Eaglenet) Password: Example@1234 (case sensitive)

3. Click on the "Login" button.

\*Don't use the I Forgot My Password or My Password Expired links at this time\*

### Now you will be prompted to change your password:

- 1. Enter your old (or temporary) password (listed above)
- 2. Enter your new password
- 3. Confirm your new password
- 4. Click on "Change Password"

#### Make sure your new password meets all of these requirements:

- Minimum length should be at least 8 characters
- Must contain both upper and lowercase characters
- Must contain at least one special character
- Must include at least one number
- Must not have 5 consecutive characters from username
- Must not be a palindrome (forward and reverse spelling the same)
- Must not contain any character more than twice consecutively

\* If everything is successful you will see the following screen \*

| ign in        |     |                 |  |
|---------------|-----|-----------------|--|
| User Nar      | ne: |                 |  |
| Password:     |     | •••••           |  |
|               |     | Login           |  |
| <u>&gt;</u> 1 | For | got My Password |  |
| 0             | - D | assword Expired |  |

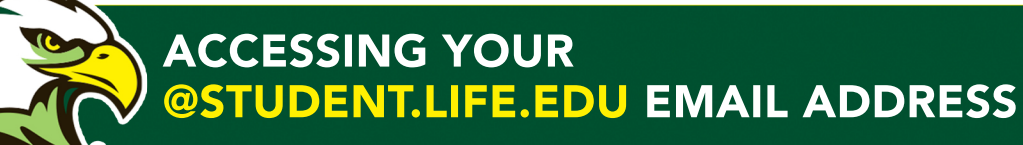

| Old Password :         |                                                                                  |
|------------------------|----------------------------------------------------------------------------------|
| New Password :         |                                                                                  |
|                        |                                                                                  |
| Confirm New Password : |                                                                                  |
|                        | <ul> <li>Minimum length should be at least "8"</li> </ul>                        |
|                        | <ul> <li>Number of special characters to include "1"</li> </ul>                  |
|                        | <ul> <li>Must contain both upper and lowercase characters</li> </ul>             |
|                        | <ul> <li>Number of numerals to include "1"</li> </ul>                            |
|                        | <ul> <li>Must not have 5 consecutive characters from username</li> </ul>         |
|                        | <ul> <li>Must not be a palindrome</li> </ul>                                     |
|                        | <ul> <li>Must not contain any character more than twice consecutively</li> </ul> |

#### \*Click on the "Click here to continue" link\*

| C | Cna | inge your corrent (or temporary) Life University account password.                      |
|---|-----|-----------------------------------------------------------------------------------------|
|   |     |                                                                                         |
| 0 | 0   | ACTIVE DIRECTORY-Your password has been changed Click here to continue<br>successfully. |
| 0 | 0   | student.life.edu[Google Apps ]-Your Google App password has been successfully changed.  |

\*If you haven't enrolled in the "password self-service portal" before, you will be required to enroll now\*

## Now you will be prompted to change your password:

- 1. Enter your old (or temporary) password (listed above)
- 2. Enter your new password
- 3. Confirm your new password
- 4. Click on "Change Password"

#### Notes regarding passwords:

- This password change is for BlackBoard, Email, WebAdvisor and most Life University logins.
- BlackBoard and Email are available for current students and will become available on the first day of class for new students.
- Passwords expire in 90 days.
- For current and prospective students and employees, you will need to change your password EVERY 90 days.
- BlackBoard and WebAdvisor won't tell you when your password has expired, it just doesn't allow you to logon.
- So, if they stop working, go to https://pwd.life.edu and change your password.

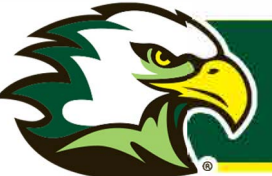

## **STEP 2** HOW TO LOGIN TO STUDENT EMAIL AS A NEW STUDENT

\*It is recommended to use an incognito window if you are currently signed into any other Google account on your device.

- 1. Click here to get to login.
  This link will direct you to email login like picture below:

  Image: Comparison of the second of the second of the
  - 2. Sign in with <u>username@Student.LIFE.edu</u> given and password (you set this password after enrolling in pwd.life.edu).

| Google                                                             | Google                                                              |
|--------------------------------------------------------------------|---------------------------------------------------------------------|
| Sign in                                                            | Sign in                                                             |
| to continue to Admin console                                       | to continue to Admin console                                        |
| Enter por email<br>john doal<br>Forget email?                      | Fingu your email<br>john.doi<br>Forgot email?                       |
| Not your computer? Use Guestmodeto sign in privately<br>Learn more | Not your compute? Use Quest mode to sign in privately<br>Learn more |
| Creele account Next                                                | Criate ecitoatt Next                                                |
| English (United States) - Help Privacy Texns                       | English (United Starts) • Help Privacy Terms                        |
| Username: john dee                                                 | Password: johndooisCool1                                            |

3. You should now be logged in and able to access your student email.

Note: If you have any trouble logging in please email <u>itsupport@life.edu</u>.